# Inloggen FysioRoadmap NewVM omgeving

# Stap 1 - Webbrowser:

Ga naar de volgende URL in je webbrowser: https://rdcb01.fysioroadmap-online.nl/RDWeb/webclient/index.html

#### Stap 2 - Aanmelden:

Vul de ontvangen gebruikersnaam en wachtwoord in het aanmeldscherm in:

| Gebruikersnaam |   |
|----------------|---|
| Gebruikersnaam |   |
| Wachtwoord     |   |
| Wachtwoord     | 0 |

# Stap 3 - Online externe bureaublad sessie:

Na het aanmelden kom je in de online externe bureaublad sessie. Klik hier op het icoon "RDSHOSTS". Deze staat in de groep "Work resources". Er kan gekozen worden om de weergave op volledig scherm te zetten, gebruik hiervoor het pijl-icoon in de menu-balk.

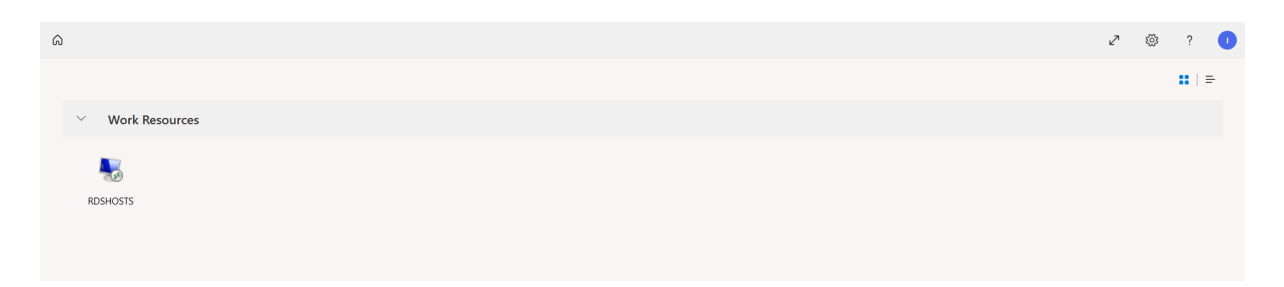

# Stap 4 - Externe bureaublad:

Er wordt nu verbinding met het externe bureaublad gemaakt. FysioRoadmap kan gestart worden door op het icoon "MRS Software" te klikken. Hierna kan je met je normale inloggegevens van FysioRoadmap inloggen.

De data-schijf (V-schijf) is benaderbaar via het verkenner icoon in de taakbalk. Open de verkenner, klik in het linkermenu op "This PC" en de data-schijf staat bij de "Network locations".

# Stap 5 - Uitloggen:

Uitloggen van het externe bureaublad kan via het startmenu. Klik hier op je gebruikersnaam en kies voor de optie "Sign out".

Uitloggen van de online externe bureaublad kan door middel van het icoon helemaal rechts in de menu-balk en kies daarna voor "Afmelden".

## **RDP** snelkoppeling downloaden

Het is ook mogelijk een RDP snelkoppeling te downloaden. Volg daarvoor eerst stap 1 en 2 van het inloggen in de FysioRoadmap NewVM omgeving.

Na het aanmelden zie je rechtsboven een instellingen icoon (een tandwiel). Als je daarop klikt zie je het volgende:

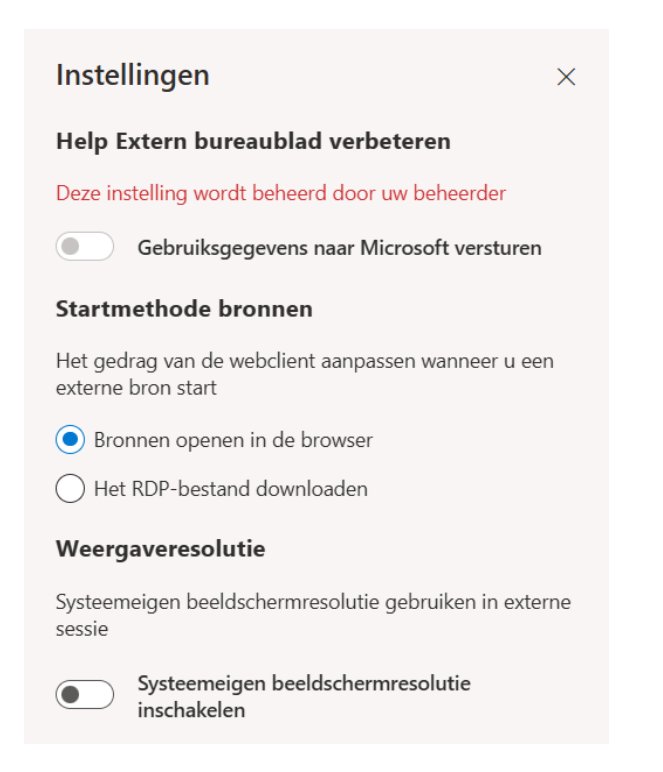

Om de RDP snelkoppeling te downloaden kies je bij de optie "Startmethode bronnen" voor de keuze "Het RDP-bestand downloaden". Ga daarna uit de instellingen door middel van het kruisje. Volg nu stap 3 (klik op het RDSHOSTS icoon). In plaats van dat de omgeving wordt opgestart wordt nu de RDP snelkoppeling gedownload. Open deze en vul de inlognaam en wachtwoord in zoals verkregen en de RDP sessie wordt geopend met behulp van de RDP snelkoppeling.

Nadat de snelkoppeling is gedownload zouden de volgende instellingen nog even moeten worden gecheckt. Klik hiervoor met je rechtermuisknop op de snelkoppeling en klik op bewerken. Klik daarna linksonderin op de optie "Opties weergeven".

Het volgende scherm is dan in beeld:

| Nerbind              | ling met ext                                                                                      | ern bureaubl                                                                                | ad                                                                                                    | -                                                          | -              |                         | × |
|----------------------|---------------------------------------------------------------------------------------------------|---------------------------------------------------------------------------------------------|----------------------------------------------------------------------------------------------------|------------------------------------------------------------|----------------|-------------------------|---|
|                      | Extern<br><b>exte</b>                                                                             | ı bureau<br><b>rn bu</b> l                                                                  | iblad<br>r <b>eaubl</b> a                                                                              | ad                                                         |                |                         |   |
| Algemeen<br>Aanmeldi | Weergave<br>ngsinstellinge<br>Geef de na<br>Computer:<br>Gebruikers<br>U wordt on<br>als u zich a | Lokale bronn<br>en<br>RDCB01<br>snaam: FYS<br>n referenties (g<br>anmeldt.<br>erenties moge | en Gebruikerse<br>erne computer o<br>.FYSIOROADM.<br>SIOROADMAP\X<br>ebruikersnaam o<br>n worden opges | ervaring<br>pp.<br>AP-ONLII<br>XXXXX<br>en wachtw<br>lagen | Geava          | enceerd<br>~<br>gevraag | c |
| Verbindin            | gsinstellinger<br>Sla de hui<br>open een<br>Ops                                                   | dige verbinding<br>opgeslagen ve<br>laan                                                    | gsinstellingen in o<br>rbinding.<br>Opslaan als                                                        | een RDP                                                    | -bestar<br>Ope | nd op of<br>nen         |   |
| Opties               | verbergen                                                                                         |                                                                                             |                                                                                                    | Verbinde                                                   | n              | Hel                     | р |

Check of de verkregen gebruikersnaam op de plaats van de XXXXXX staat. Ga daarna naar de tab "Lokale bronnen":

| Nerbinding                  | g met extern                                                         | bureaublad                                     |                                | —                    |                   | ×  |
|-----------------------------|----------------------------------------------------------------------|------------------------------------------------|--------------------------------|----------------------|-------------------|----|
|                             | Extern b<br>e <b>xteri</b>                                           | oureaub<br><b>1 bure</b>                       | lad<br>eaubla                  | d                    |                   |    |
| Algemeen W<br>Geluid van ex | veergave Lo<br>xterne comput<br>Configureer o                        | kale bronnen<br>ter<br>geluidsinstellir<br>gen | Gebruikersen<br>ngen voor de e | varing Gea           | vanceerd<br>uter. |    |
| - Toetsenbord               | Windows-toe<br>Alleen bij ge<br>Bijvoorbeeld                         | etsencombinat<br>ebruik van voll<br>: ALT+TAB  | ties toepassen<br>edig scherm  |                      | /                 |    |
| Lokale appa                 | raten en bronn<br>Selecteer we<br>sessie wilt ge<br>Printers<br>Meer | nen<br>Ilke apparater<br>ebruiken.             | n en bronnen u                 | tijdens de ex<br>ord | terne             |    |
| Opties vert                 | bergen                                                               |                                                | V                              | /erbinden            | He                | lp |

Vink de checkboxen bij "Printers" en "Klembord" om in de omgeving gebruik te kunnen maken van deze bronnen.

Klik daarna op <Verbinden> om verbinding te maken met de online omgeving.